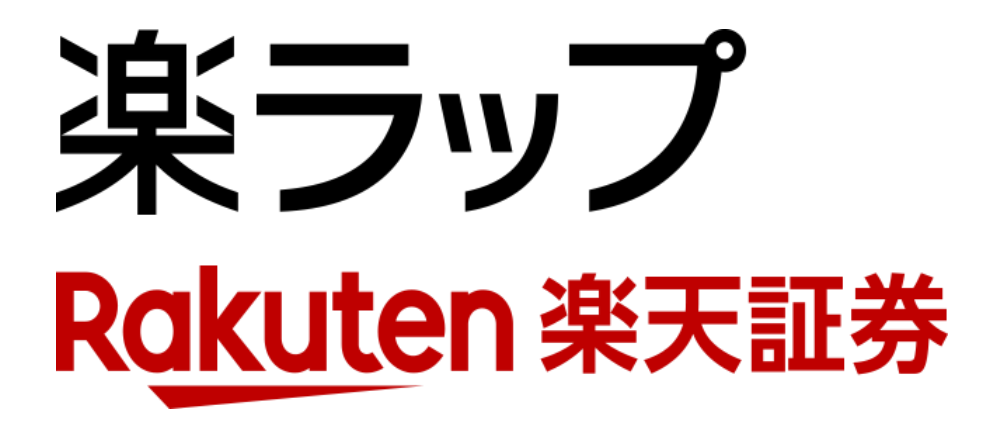

## **画面操作ガイド** — 解約申込/取消 —

お申込み・・・**P1**~**P2** 

取り消し・・・**P3**~**P4** 

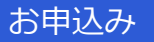

取り消し

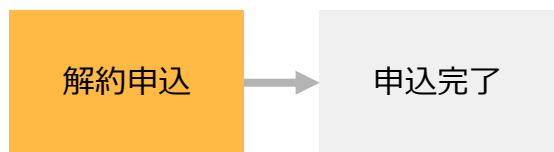

解約は、新規の契約締結日の翌営業日(運用開始日)の翌月最終営業日15時以降にお申込みいただ けます。

ログイン後、「楽ラップ > 注文 > 解約」をクリックしてください。

2 取引暗証番号を入力してください。

3 「解約」をクリックしてください。

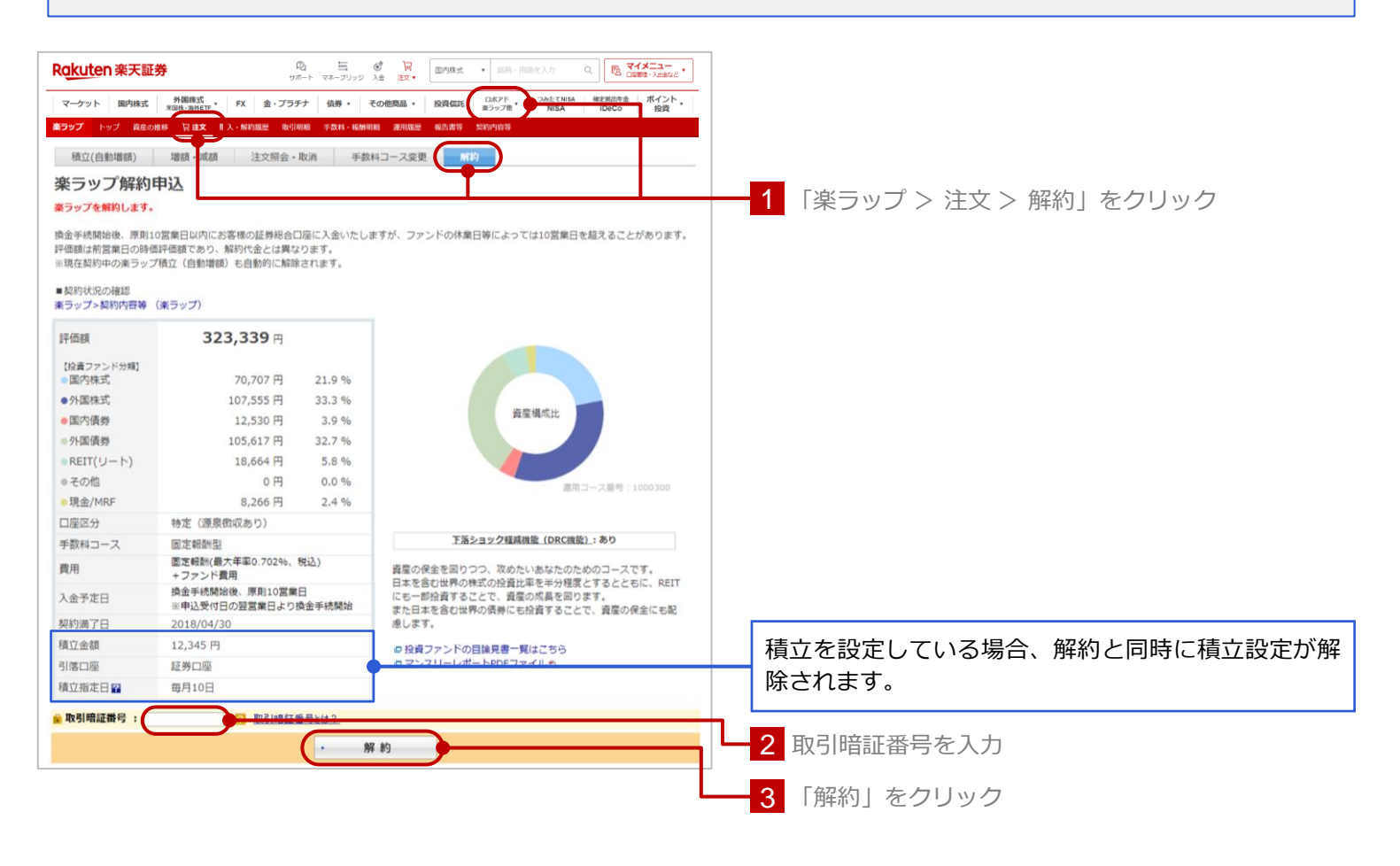

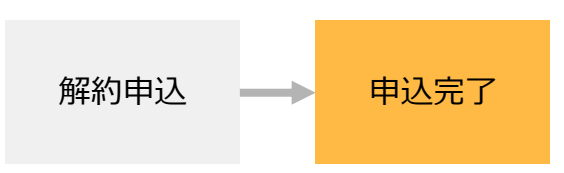

## お申込手続きが完了すると以下の画面が表示されます。

## 楽ラップ解約/完了

平易より奈ラップをご愛願いただきありがとうございます。 奈ラップの解約申込みが完了しました。 解約申込受付日の翌営業日より換金手続を開始いたします。 か客等の中込状況は以下の画面で確認いただけます。 また、解約申込受付日の15時より前までは同画面から申込を取消すことも可能です。 楽ラップとはないま文館会・取消 → 楽ラップトップへ → 申込取消しへ

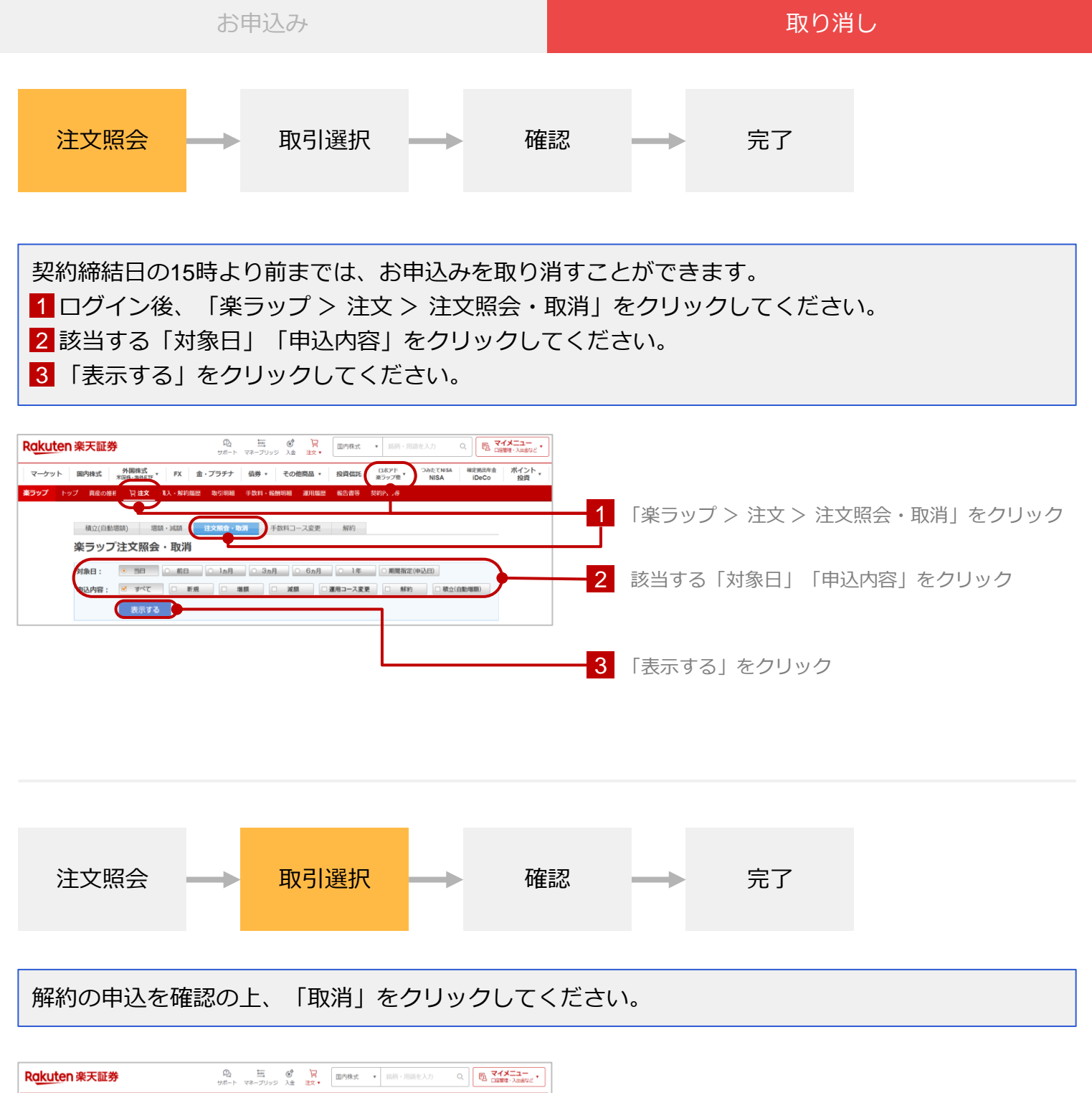

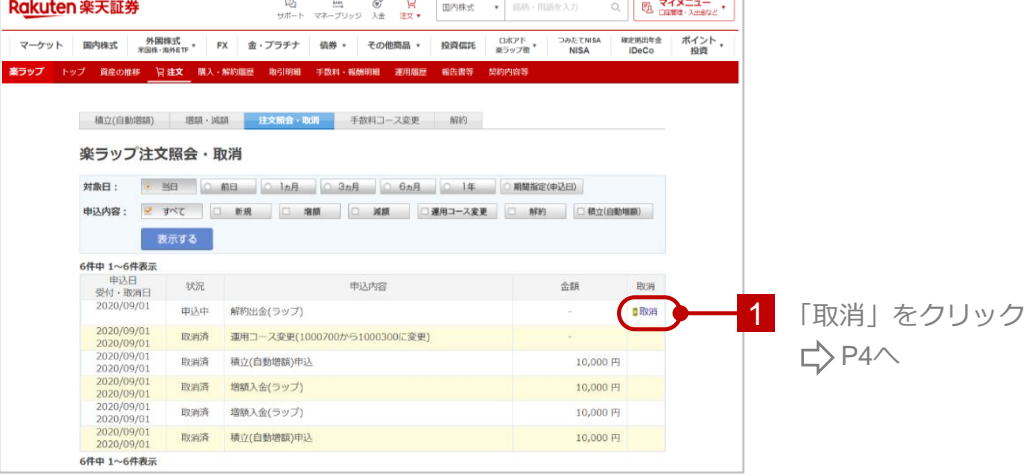

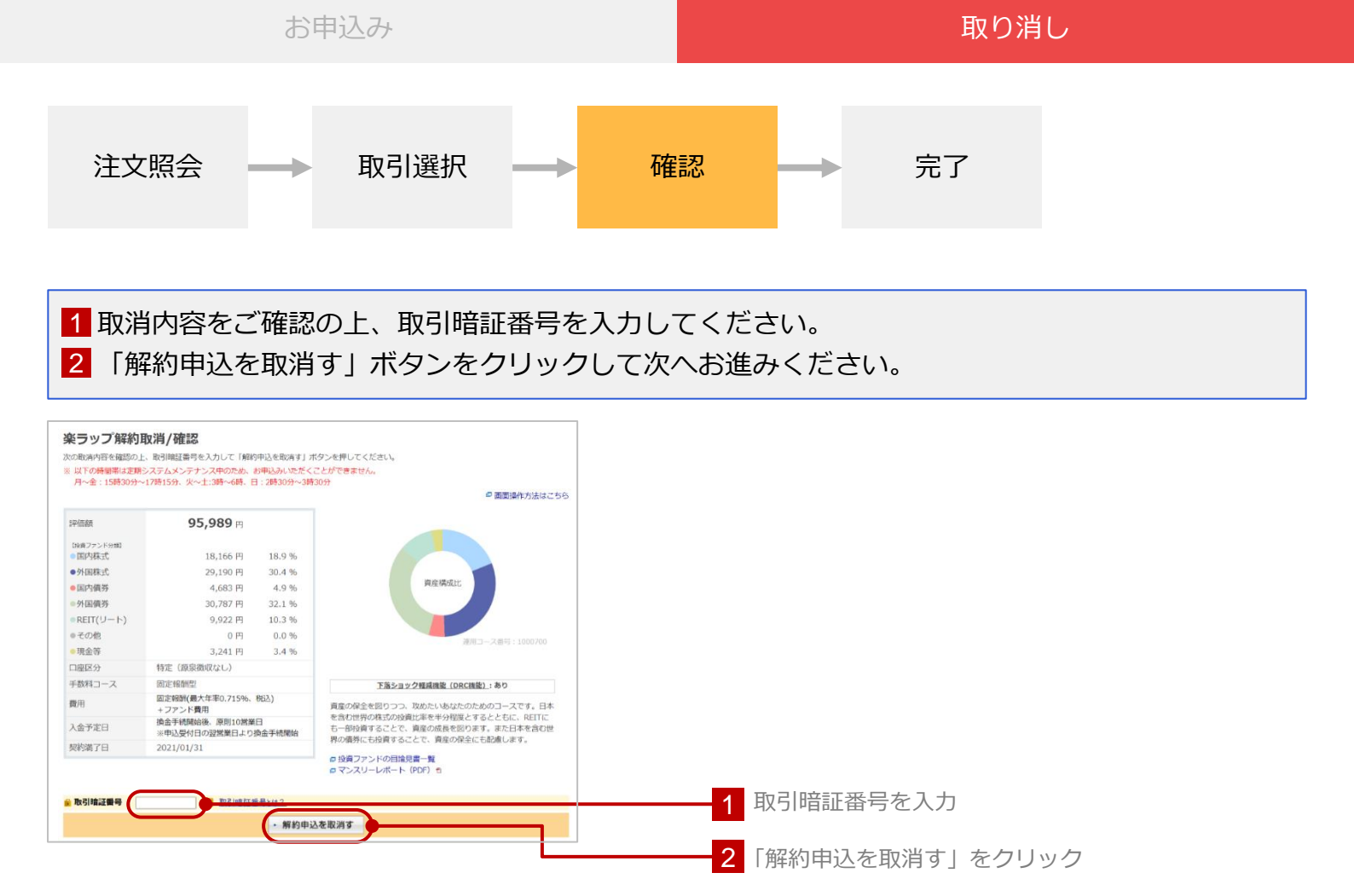

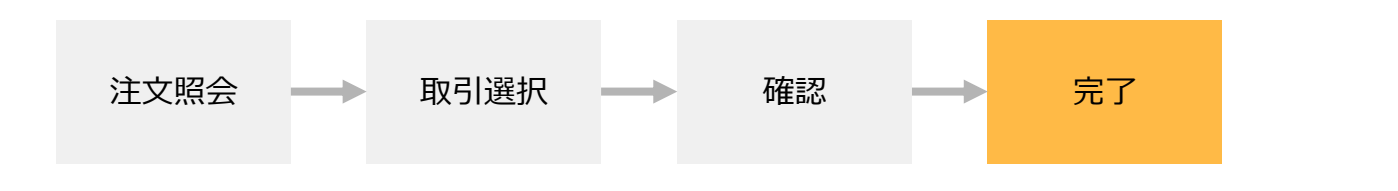

## お申込みの取消しが完了すると以下の画面が表示されます。

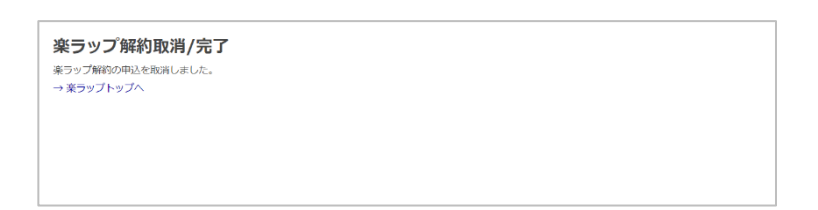